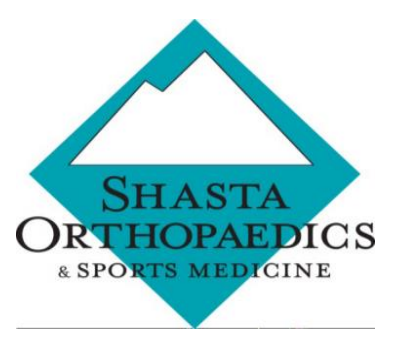

Login ID:

first name (space) last name

**Password:** 

## PATIENT PORTAL INSTRUCTIONS

## Step 1: Visit Shasta Orthopaedics website at : <u>www.shastaortho.com.</u>

| Step 2: Click on 'Pa           | atient Portal' at the to                  | op of the webpage.                |                                    |
|--------------------------------|-------------------------------------------|-----------------------------------|------------------------------------|
| J Call for appt.: 530-246-2467 | 🗌 1255 Liberty Street, Redding, CA, 96001 |                                   | FOR PATIENTS PATIENT PORTAL        |
| ORNIOMADICS                    | HOME ABOUT US 🗸 S                         | ERVICES Y CONDITIONS Y OUR TEAM Y | NEWS & EVENTS CAREERS + CONTACT US |

Step 3: Look for patient portal, located in the middle of the webpage.

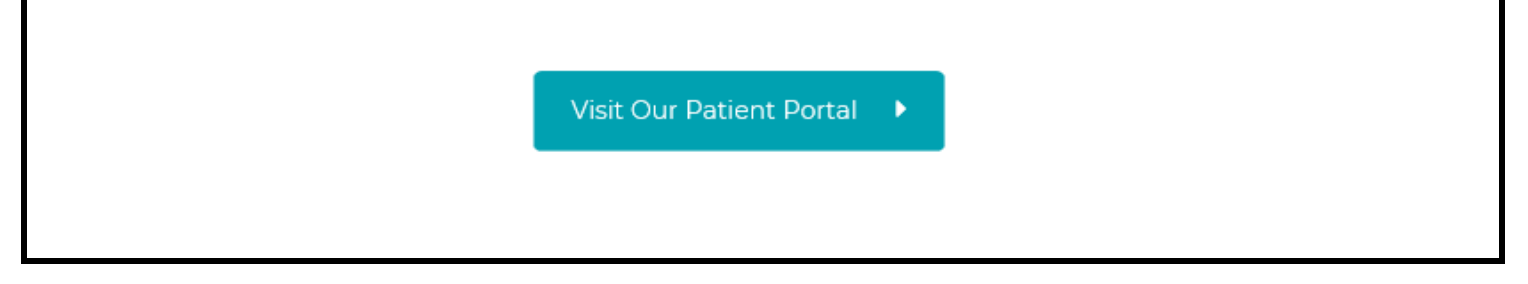

## Step 4: Click on 'Visit our Patient Portal'

Step 5: You will then be redirected to the patient login; you will be prompted to put in your user name and password.

| 5                                                          |
|------------------------------------------------------------|
| 2                                                          |
|                                                            |
|                                                            |
|                                                            |
|                                                            |
| LOGIN                                                      |
| SETTINGS                                                   |
| LE LOGGING IN? RESET MY PASSWOR                            |
|                                                            |
| LOGIN<br>SETTINGS<br>LE LOGGING IN? <u>RESET MY PASS</u> V |

If you need assistance at this point, please feel free to contact our office at: (530) 246-2467